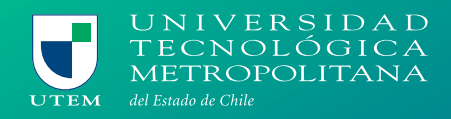

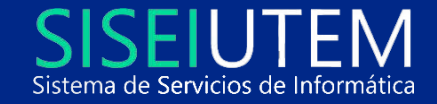

# MANUAL

# NUEVO SISTEMA DE INSCRIPCIÓN DE ASIGNATURAS

## ¿Cómo inscribir asignaturas?

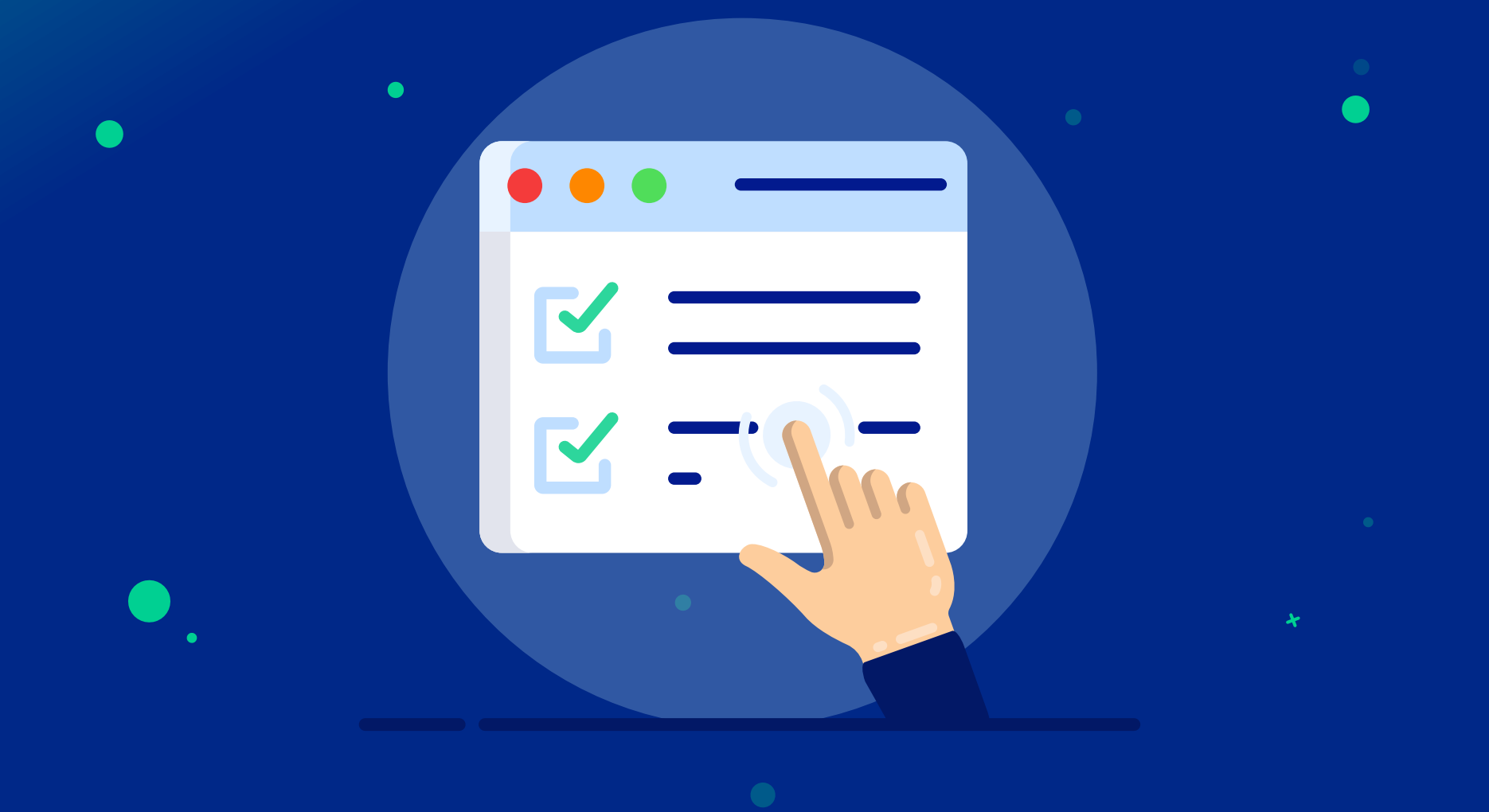

# 02 ¿CÓMO INSCRIBIR ASIGNATURAS?

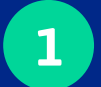

Primero selecciona la asignatura del nivel más bajo en la tabla de asignaturas disponibles

Al ingresar a la plataforma veremos en la primera tabla las asignaturas disponibles que puedes reservar en base a tu avance curricular.

Para comenzar este proceso hay que tener claro los niveles y códigos. El código señala que tipo de asignatura es la que se reserva, pues existen tres tipos de códigos, **electivo (e)**, asignatura que se puede tomar en cualquier momento de la malla, no depende de un requisito ni un nivel previo, **obligatorio (o) y obligatorio-electivo(o-e)**, deben cumplir con las reglas que aplican las escuelas a dichas asignaturas.

Además las asignaturas se deben comenzar a tomar desde los niveles más bajos.

| iscripción.UTEM                           |                                                                  |                                                                                                    |                  |                |                            |
|-------------------------------------------|------------------------------------------------------------------|----------------------------------------------------------------------------------------------------|------------------|----------------|----------------------------|
| Bienvenido<br>NICOLAS                     | INSCRIPCIÓN<br>Bienvenido al sistema d<br>Con los mejores deseos | DE ASIGNATURAS<br>e inscripción de asignaturas en línea.<br>de éxito académico para este primer semestre | e 2021, te saluc | la cordialment | e,                         |
| ut:                                       | Equipo de la Dirección d                                         | e Docencia.                                                                                              |                  |                |                            |
| iempo máximo en la<br>ágina: 00 : 19 : 34 | 21045 - INGENIERÍ                                                | A INDUSTRIAL                                                                                             |                  |                |                            |
|                                           | SELECCIÓN Y RESERV                                               | VA                                                                                                    |                  |                |                            |
| REGLAMENTO                                | 🚯 Es posible que las                                             | asignaturas correspondientes al segundo                                                                  | semestre no s    | se encuentrer  | n <mark>ofertadas</mark> p |
| ESTUDIANTE                                | ASIGNATURAS DISF                                                 | PONIBLES                                                                                                 |                  |                | ASIGNAT                    |
| PREGUNTAS<br>FRECUENTES                   | SELECCIONAR                                                      | NOMBRE ASIGNATURA                                                                                        | NIVEL            | CÓD.           | NIVEL                      |
|                                           | •                                                                | PPSE0002 / CIUDADANIA Y DERECHOS<br>HUMANOS NIVEL II                                                     | 5                | E              |                            |
| Jefe de Carrera                           | $( \div )$                                                       | DEP60000 / ELECTIVO DE FORMACION<br>DEPORTIVA                                                            | 5                | 0 - E          |                            |
|                                           | Q                                                                | EST64200 / INFERENCIA ESTADISTICA                                                                        | 5                | o              |                            |
|                                           | Q                                                                | FIS64000 / FISICA MODERNA                                                                                | 5                | o              |                            |
|                                           | Q                                                                | FIS64100 / LABORATORIO DE FISICA<br>MODERNA                                                              | 5                | ö              |                            |
|                                           | ÷                                                                | HSG60000 / ELECTIVO DE FORMACION<br>CULTURAL                                                             | 6                | 0 - E          |                            |
|                                           | Q                                                                | MEC66200 / TERMODINAMICA                                                                                 | 6                | o              |                            |
|                                           | Q                                                                | HFE62400 / ETICA PROFESIONAL                                                                             | 7                | o              |                            |
|                                           |                                                                  |                                                                                                    |                  |                |                            |

**Confirmar e Inscrib** 

|               |                                     | 14 Er            | ero de 2021     | €  |  |
|---------------|-------------------------------------|------------------|-----------------|----|--|
|               |                                     |                  |                 |    |  |
|               | ASIG                                | NATURAS QUE PUED | ES INSCRIBIR: 6 |    |  |
| ol primor som | astro                               |                  |                 |    |  |
| S SOLICITADA  | S                                   |                  |                 |    |  |
| CÓDIGO.       | ASIGNATURA                          | ELIMINAR         | DETALLE         |    |  |
| No ex         | iiste información disponible, por e | l momento        |                 | J. |  |
|               | Horario preliminar                  |                  |                 |    |  |
|               |                                     |                  |                 |    |  |
|               |                                     |                  |                 |    |  |

El segundo paso es seleccionar la sección.

Se muestra además, el **tipo de asignatura, la secciones, los profesores disponibles, el horario** (en el caso de haber choque de horario lo advertirá) y los **cupos disponibles** (en caso de no haberlos lo indicará).

Finalmente luego de seleccionar la opción, continúo presionando el botón "siguiente".

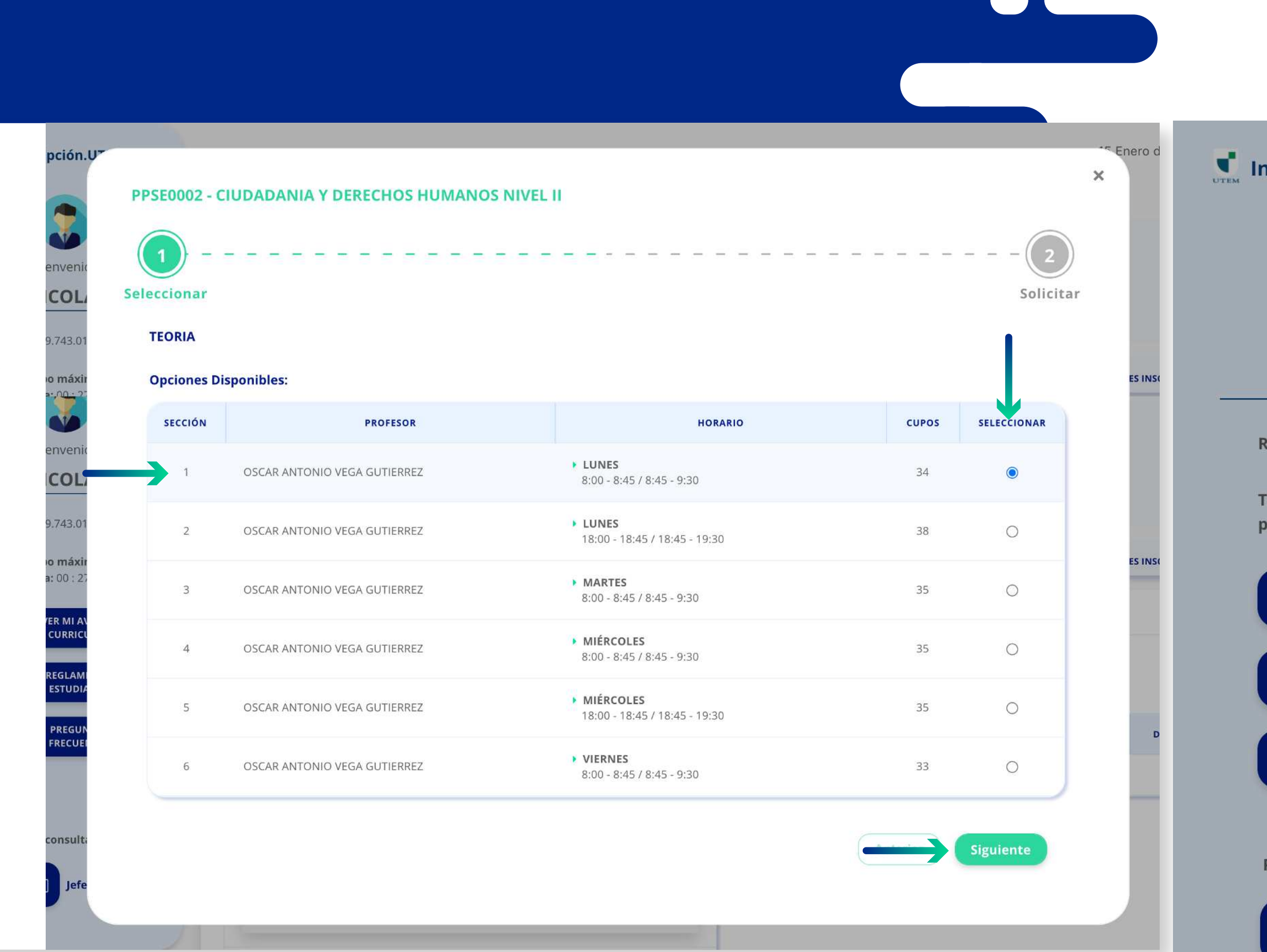

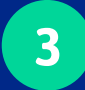

#### Solicitar la asignatura

Luego se muestra el resumen de lo que se seleccionó, donde finalmente solicitamos presionando en el botón **"solicitar"** 

## n.U7 **PPSE0002 - CIUDADANIA Y DERECHOS HUMANOS NIVEL II** Seleccionar SOLICITAR **TIPO HORA** SECCIÓN PROFESOR HORARIO LUNES TEORIA OSCAR ANTONIO VEGA GUTIERREZ 8:00 - 8:45 1 8:45 - 9:30 Solicitar Anterior fe de Carrera N° NOMBRE ASIGNATURA NIVEL SELECCCIONAR

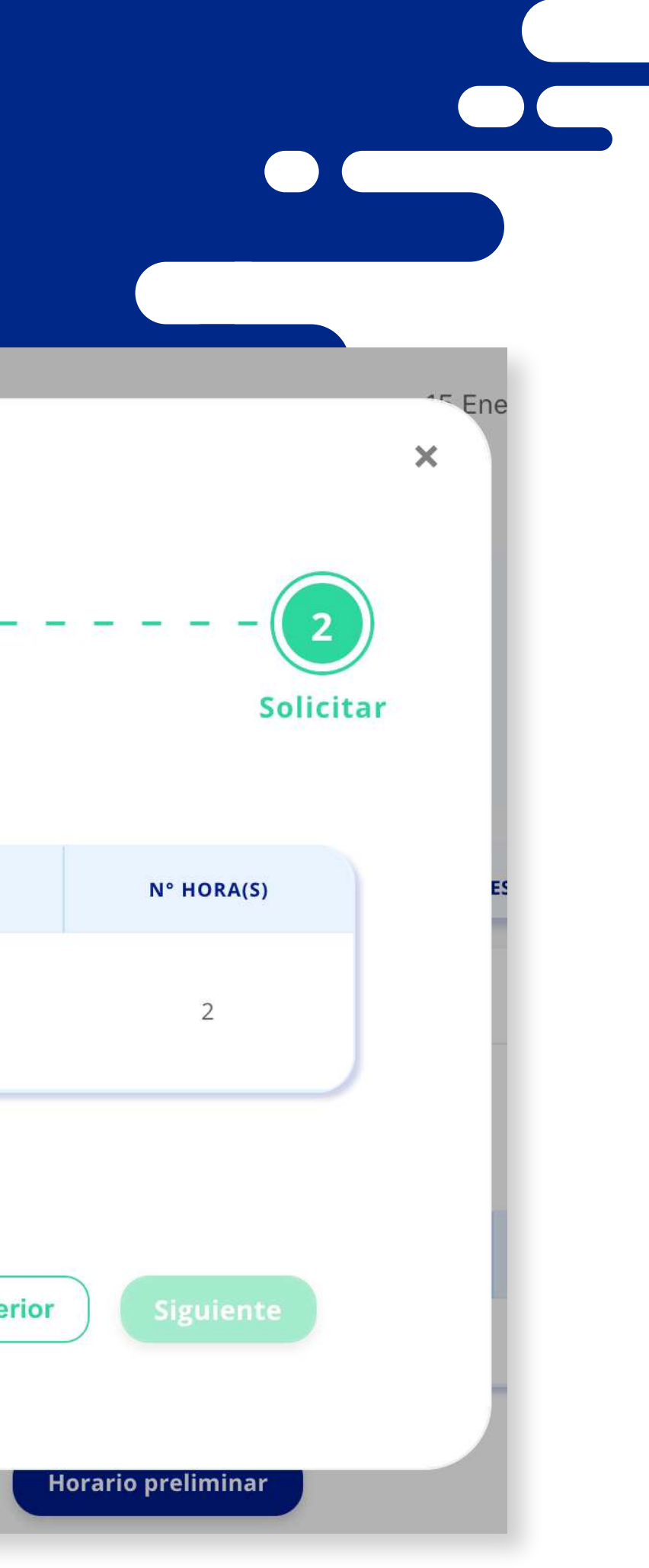

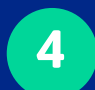

descargar en formato pdf.

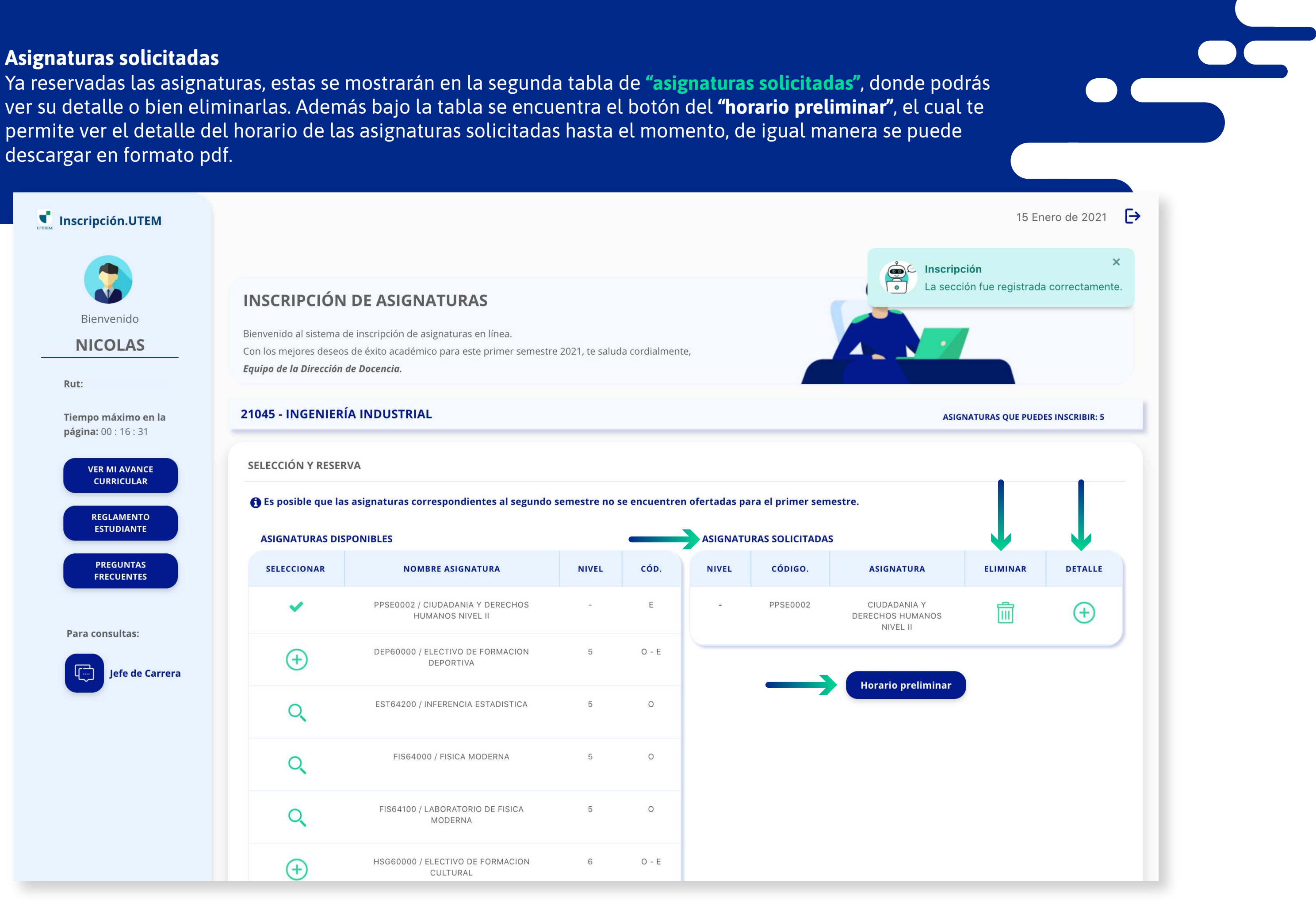

## 5 Confirmar e inscribir las asignaturas

Finalmente solicitadas las asignaturas, selecciona el botón **"confirmar e inscribir"** para finalizar con el proc inscripción de asignaturas.

| ASIGNATURAS DISPONIBLES   SEGUENCE SOLUCIADAS     SELECCIONAR   NOMBRE ASIGNATURA   NIVEL   CÓD.     PPSE0002 / CIUDADANIA Y DERECHOS   -   E     Image: Comparison of the second y defection of the second y defection of the s                                                                                                    | AMENTO | f Es posible que las | asignaturas correspondientes al segundo              | semestre no s | se encuentren | ı ofertadas pa          | ra el primer sem | estre.                                  |
|----------------------------------------------------------------------------------------------------|--------|----------------------|------------------------------------------------------|---------------|---------------|-------------------------|------------------|-----------------------------------------|
| SELECCIONAR   NOMBRE ASIGNATURA   NIVEL   CÓD.   NIVEL   CÓDIGO.   ASIGNATURA            PPSED02 (JUDADANIA Y DERECHOS<br>HUMANOS NIVEL II         -    E         PPSED02 (JUDADANIA Y DERECHOS<br>HUMANOS NIVEL II         -    E         PPSED02 (JUDADANIA Y DERECHOS<br>HUMANOS NIVEL II         -    E         PPSED02         PPSED02                                                                                                    | DIANTE | ASIGNATURAS DISI     | PONIBLES                                             |               |               | ASIGNATURAS SOLICITADAS |                  |                                         |
| Image: Proceeding of the second of the second of |        | SELECCIONAR          | NOMBRE ASIGNATURA                                    | NIVEL         | CÓD.          | NIVEL                   | CÓDIGO.          | ASIGNATURA                              |
| Image: Properting and period period peri         | -      | ~                    | PPSE0002 / CIUDADANIA Y DERECHOS<br>HUMANOS NIVEL II | -             | E             | -                       | PPSE0002         | CIUDADANIA<br>DERECHOS HUMA<br>NIVEL II |
| Q EST64200 / INFERENCIA ESTADISTICA 5 0   Q FIS64000 / FISICA MODERNA 5 0   Q FIS64100 / LABORATORIO DE FISICA 5 0   Q FIS64000 / ELECTIVO DE FORMACION 6 0 - E   Q MEC66200 / TERMODINAMICA 6 0   Q HEE62400 / ETICA PROFESIONAL 7 0   Q IND60801 / SISTEMAS ECONOMICOS 7 0                                                                                                    |        | $( \div )$           | DEP60000 / ELECTIVO DE FORMACION<br>DEPORTIVA        | 5             | 0 - E         |                         |                  |                                         |
| QFIS64000 / FISICA MODERNA50QFIS64100 / LABORATORIO DE FISICA<br>MODERNA50Image: Delta delta delt                                                                                    |        | Q                    | EST64200 / INFERENCIA ESTADISTICA                    | 5             | 0             |                         |                  | Horario prelin                          |
| Image: Construct of the second second sec        |        | Q                    | FIS64000 / FISICA MODERNA                            | 5             | 0             |                         |                  |                                         |
| HSG60000 / ELECTIVO DE FORMACION 6 O - E   Q MECG6200 / TERMODINAMICA 6 O   Q HFE62400 / ETICA PROFESIONAL 7 O   Q IND60801 / SISTEMAS ECONOMICOS 7 O                                                                                                    |        | Q                    | FIS64100 / LABORATORIO DE FISICA<br>MODERNA          | 5             | 0             |                         |                  |                                         |
| MEC66200 / TERMODINAMICA 6 0   HFE62400 / ETICA PROFESIONAL 7 0   IND60801 / SISTEMAS ECONOMICOS 7 0                                                                                                    |        | (+)                  | HSG60000 / ELECTIVO DE FORMACION<br>CULTURAL         | 6             | 0 - E         |                         |                  |                                         |
| Q HFE62400 / ETICA PROFESIONAL 7 0   Q IND60801 / SISTEMAS ECONOMICOS 7 0                                                                                                    |        | Q                    | MEC66200 / TERMODINAMICA                             | 6             | 0             |                         |                  |                                         |
| Q IND60801 / SISTEMAS ECONOMICOS 7 O                                                                                                    |        | Q                    | HFE62400 / ETICA PROFESIONAL                         | 7             | 0             |                         |                  |                                         |
|                                                                                                    |        | Q                    | IND60801 / SISTEMAS ECONOMICOS                       | 7             | 0             |                         |                  |                                         |
|                                                                                                    |        |                      | _                                                    |               | Confirmar     | e Inscribir             |                  | _                                       |

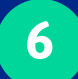

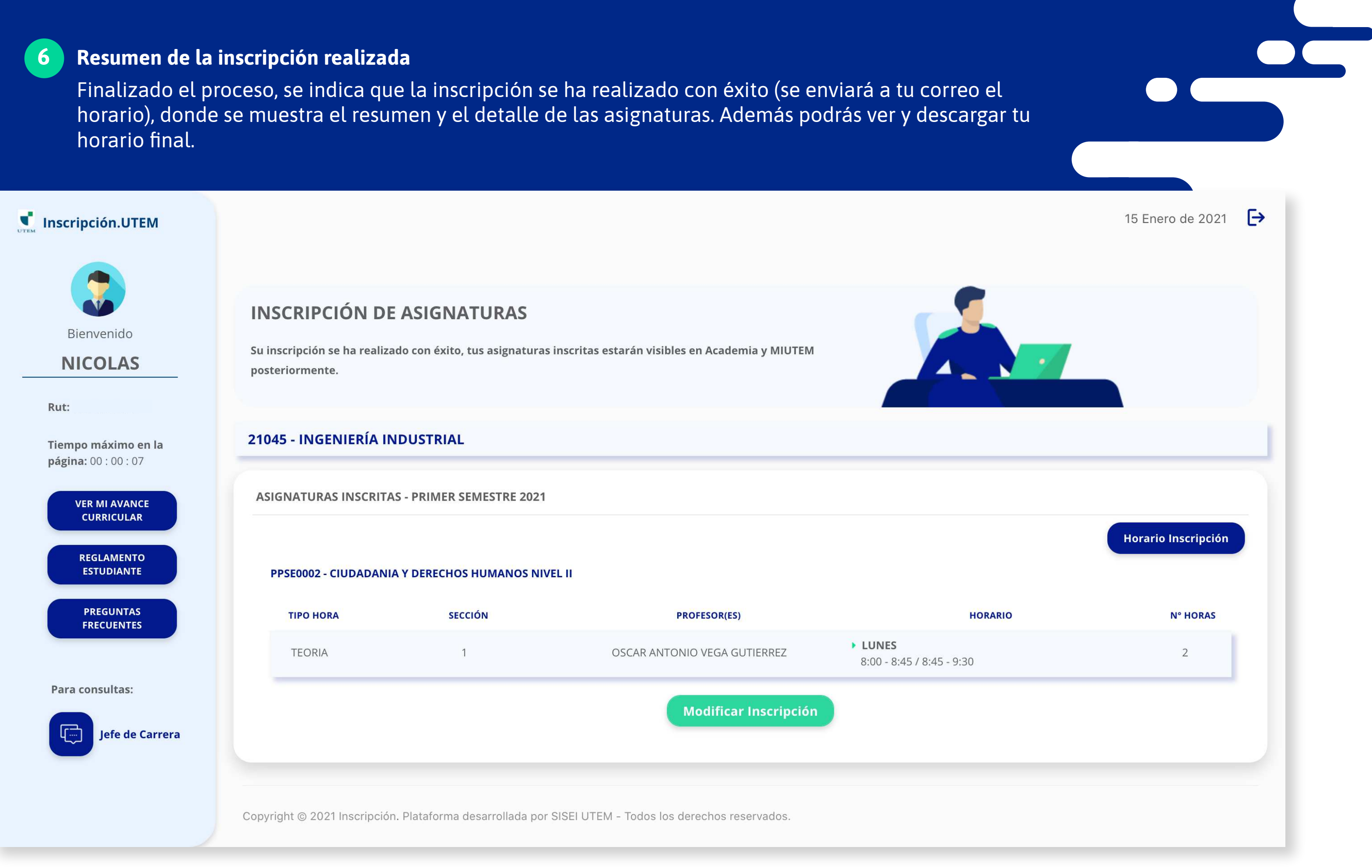

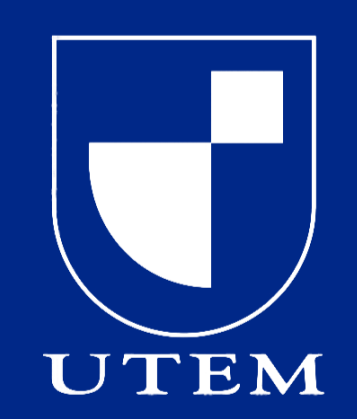